# Manual «PRMU APPLICANTS' ACCOUNT»

# LOG IN

Applicants' Account is located <a href="https://lka.pimunn.net/">https://lka.pimunn.net/</a>

| જી | ЛИЧНЫЙ КАБИНЕТ АБИТУРИЕ | НТА ПИМУ                                                                               | RU                | ¥ |
|----|-------------------------|----------------------------------------------------------------------------------------|-------------------|---|
|    |                         | авторизация<br>********@mail.ru                                                        |                   |   |
|    |                         | ВХОД ЗАРЕГИСТРИРОВАТЬСЯ<br>Забыли пароль?<br>Заново выслать код полтверждения E-mail   | CREATE AN ACCOUNT |   |
|    |                         | Официальный сайт ПИМУ<br>Служба поддержки: portal@pimunn.net<br>© ФГБОУ ВО «ПИМУ» 2020 |                   |   |

You should "CREATE AN ACCOUNT" (ЗАРЕГИСТРИРОВАТЬСЯ) and fill in the form

| Фамилия<br>NAME in RUSSIAN (like in your last Russian visa; if you<br>haven't any Russian visa, use translation of your passport)<br>Имя<br>DTчество<br>OTчество<br>MIDDLE NAME in RUSSIAN (if available)<br>OTчество<br>OTчество<br>Qata poждения<br>02.02.1991<br>DATE of BIRTH (day.month.year)<br>Ion<br>GENDER<br>O Myжской ® Женский<br>Male<br>Female<br>@mail.ru<br>Homep телефона<br>Contact phone number<br>7 (999) 999 99 99<br>Cocial networks profile, if<br>available<br>https://vk.com/id00000000<br>PASSWORD (must be at least 8 and at max 100 characters long)<br><br>IogTверждение пароля<br>Confirm password<br><br>Cornaceн с политикой обработки персональных данных в ФГБОУ ВО<br>Приволжский исследовательский медицинский университет» Министерства<br>здравоохранения Российской Федерации<br>(This is agreement to PRMU                                                                                                    | Фамилия                                                                                                | SURNAME in RUSSIAN (<br>haven't any Russian visa                                                                           | (like in your last Russian visa; if you<br>a, use translation of your passport)                                                                         |
|----------------------------------------------------------------------------------------------------|----------------------------------------------------------------------------------------------------|----------------------------------------------------------------------------------------------------|----------------------------------------------------------------------------------------------------|
| MMR       NAME in RUSSIAN (like in your last Russian visa; if you haven't any Russian visa, use translation of your passport)         MMR       MIDDLE NAME in RUSSIAN (if available)         OTчество       MIDDLE NAME in RUSSIAN (if available)         OTчество       OTчество         Qara poждения       02.02.1991         GENDER       DATE of BIRTH (day.month.year)         OMYжской       Женский         Male       Female         Omail.ru       Contact phone number         7 (999) 999 99 99       Social networks profile, if available         https://vk.com/id00000000       Social networks profile, if available         https://vk.com/id00000000       Social networks profile, if available         https://vk.com/id00000000       Social networks profile, if available         https://vk.com/id00000000       Social networks profile, if available         https://vk.com/id00000000       Social networks profile, if available         https://vk.com/id00000000       Social networks profile, if available         https://vk.com/id00000000       Social networks profile, if available         https://vk.com/id00000000       Social networks profile, if available         https://vk.com/id00000000       Social networks profile, if available         Inditional interview of ofpadotxin nepcohanbetix dathetix b 0°EOY BO       Social network ofp                                                                                                    | Фамилия                                                                                                |                                                                                                    |                                                                                                    |
| имя<br>Отчество<br>Отчество<br>Отчество<br>Дата рождения<br>02.02.1991<br>DATE of BIRTH (day.month.year)<br>DATE of BIRTH (day.month.year)<br>O Myжской • Женский<br>Male<br>Female<br>Female<br>e-mail<br>@mail.ru<br>Homep телефона<br>Contact phone number<br>7 (999) 999 99 99<br>CoLIЛКА НА ПРОФИЛЬ COЦ.CETИ (VK ИЛИ Facebook)<br>Social networks profile, if<br>available<br>https://vk.com/id00000000<br>Dapoль<br>PASSWORD (must be at least 8 and at max 100 characters long)<br><br>DQTBEPЖДЕНИЕ ПАРОЛЯ<br>Confirm password<br><br>Cornaceн с политикой обработки персональных данных в ФГБОУ ВО<br>Прлволжский исследовательский медицинский университеть Министерства<br>здравоохранения Российской Федерации<br>(This is agreement to PRMU<br>Conditions of Use and Privacy Notice)                                                                                                    | Имя                                                                                                    | NAME in RUSSIAN (like ir<br>haven't any Russian visa,                                                                      | n your last Russian visa; if you<br>use translation of your passport)                                                                                   |
| Отчество<br>Дата рождения 02.02.1991 DATE of BIRTH (day.month.year)<br>ОЛ GENDER<br>Myжской Женский<br>Male Female<br>-mail<br>@mail.ru<br>Homep телефона Contact phone number<br>7 (999) 999 99 99<br>Ссылка на профиль соц.сети (VK или Facebook) Social networks profile, if<br>available<br>https://vk.com/id00000000<br>Пароль PASSWORD (must be at least 8 and at max 100 characters long)<br>                                                                                                    | имя<br>Отчество                                                                                        | MIDDLE NAME in RUSSI                                                                                                    | IAN (if available)                                                                                                    |
| Дата рождения 02.02.1991 В DATE of BIRTH (day.month.year)<br>Пол GENDER<br>○ Мужской • Женский<br>Male Female<br>-mail @mail.ru<br>Номер телефона Contact phone number<br>7 (999) 999 99 99<br>Ссылка на профиль соц.сети (VK или Facebook) Social networks profile, if<br>available<br>https://vk.com/id00000000<br>Пароль PASSWORD (must be at least 8 and at max 100 characters long)<br><br>Подтверждение пароля Confirm password<br><br>Согласен с политикой обработки персональных данных в ФГБОУ ВО<br><br>«Приволжский исследовательский медицинский университет» Министерства<br>здравоохранения Российской Федерации (This is agreement to PRMU<br>Confirms of Use and Privacy Notice)                                                                                                    | Отчество                                                                                               |                                                                                                    |                                                                                                    |
| Пол GENDER<br>Make Female<br>Make Female<br>@mail.ru<br>@mail.ru<br>Homep телефона Contact phone number<br>7 (999) 999 99<br>Ссылка на профиль соц.сети (VK или Facebook) Social networks profile, if<br>available<br>https://vk.com/id00000000<br>Пароль PASSWORD (must be at least 8 and at max 100 characters long)<br><br>Подтверждение пароля Confirm password<br><br>Согласен с политикой обработки персональных данных в ФГБОУ ВО<br>оприволжский исследовательский медицинский университет» Министерства<br>здравоохранения Российской Федерации (This is agreement to PRMU<br>Conditions of Use and Privacy Notice)                                                                                                    | Дата рожден                                                                                            | ия 02.02.1991 [                                                                                                    | DATE of BIRTH (day.month.year)                                                                                                    |
| О Мужской В Женский         Male       Female         Email       @mail.ru         Homep телефона       Contact phone number         7 (999) 999 99 99       7         Ссылка на профиль соц.сети (VK или Facebook)       Social networks profile, if available         https://vk.com/id00000000       Facebook         Пароль       PASSWORD (must be at least 8 and at max 100 characters long)          Confirm password          Confirm password          Солучиство обработки персональных данных в ФГБОУ ВО         Анриволжский исследовательский медицинский университеть Министерства здравоохранения Российской Федерации                                                                                                    | Тол                                                                                                    | GENDER                                                                                                    |                                                                                                    |
| Male       Female         E-mail       @mail.ru         Homep телефона       Contact phone number         7 (999) 999 99 99       Social networks profile, if available         CCБІЛКА НА ПРОФИЛЬ СОЦ.СЕТИ (VK ИЛИ Facebook)       Social networks profile, if available         https://vk.com/id0000000       PASSWORD (must be at least 8 and at max 100 characters long)         Пароль       PASSWORD (must be at least 8 and at max 100 characters long)         Подтверждение пароля       Confirm password         Согласен с политикой обработки персональных данных в ФГБОУ ВО       Приволжский исследовательский медицинский университет» Министерства         здравоохранения Российской Федерации       (This is agreement to PRMU Conditions of Use and Privacy Notice)                                                                                                    | ○ Мужской                                                                                              | 🖲 Женский                                                                                                    |                                                                                                    |
| @mail.ru         Номер телефона       Contact phone number         7 (999) 999 99 99         Ссылка на профиль соц.сети (VK или Facebook)       Social networks profile, if available         https://vk.com/id00000000         Пароль       PASSWORD (must be at least 8 and at max 100 characters long)            Подтверждение пароля       Confirm password            Согласен с политикой обработки персональных данных в ФГБОУ ВО         «приволжский исследовательский медицинский университет» Министерства здравоохранения Российской Федерации         (Тhis is agreement to PRMU Conditions of Use and Privacy Notice)                                                                                                    | Male                                                                                                   | Female                                                                                                    |                                                                                                    |
| @mail.ru         Номер телефона       Contact phone number         7 (999) 999 99 99         Ссылка на профиль соц.сети (VK или Facebook)       Social networks profile, if available         https://vk.com/id00000000       PASSWORD (must be at least 8 and at max 100 characters long)         Пароль       PASSWORD (must be at least 8 and at max 100 characters long)         подтверждение пароля       Confirm password         Согласен с политикой обработки персональных данных в ФГБОУ ВО         «приволжский исследовательский медицинский университет» Министерства         здравоохранения Российской Федерации       (This is agreement to PRMU Conditions of Use and Privacy Notice)                                                                                                    | z-maii                                                                                                 |                                                                                                    |                                                                                                    |
| Номер телефона       Contact phone number         7 (999) 999 99 99       Social networks profile, if available         Ссылка на профиль соц.сети (VK или Facebook)       Social networks profile, if available         https://vk.com/id00000000       PASSWORD (must be at least 8 and at max 100 characters long)         Пароль       PASSWORD (must be at least 8 and at max 100 characters long)         Подтверждение пароля       Confirm password         Подтверждение пароля       Confirm password         Согласен с политикой обработки персональных данных в ФГБОУ ВО       Сограволжский исследовательский медицинский университет» Министерства         здравоохранения Российской Федерации       (This is agreement to PRMU Conditions of Use and Privacy Notice)                                                                                                    |                                                                                                    |                                                                                                    |                                                                                                    |
| 7 (999) 999 99 99         Ссылка на профиль соц.сети (VK или Facebook)         Social networks profile, if available         https://vk.com/id0000000         Пароль         РАSSWORD (must be at least 8 and at max 100 characters long)            Подтверждение пароля         Согласен с политикой обработки персональных данных в ФГБОУ ВО         «приволжский исследовательский медицинский университет» Министерства         здравоохранения Российской Федерации         (Тhis is agreement to PRMU Conditions of Use and Privacy Notice)                                                                                                    | @ma                                                                                                    | il.ru                                                                                                    |                                                                                                    |
| У (999) 999 99 99         Ссылка на профиль соц.сети (VK или Facebook)       Social networks profile, if available         https://vk.com/id00000000       PASSWORD (must be at least 8 and at max 100 characters long)         Пароль       PASSWORD (must be at least 8 and at max 100 characters long)         Подтверждение пароля       Confirm password         Подтверждение пароля       Confirm password         Согласен с политикой обработки персональных данных в ФГБОУ ВО       Сограволжский исследовательский медицинский университет» Министерства         здравоохранения Российской Федерации       (This is agreement to PRMU Conditions of Use and Privacy Notice)                                                                                                    | @ma                                                                                                    | il.ru                                                                                                    | number                                                                                                    |
| Social networks profile, if<br>available<br>https://vk.com/id00000000<br>Пароль PASSWORD (must be at least 8 and at max 100 characters long)<br><br>Подтверждение пароля Confirm password<br><br>Согласен с политикой обработки персональных данных в ФГБОУ ВО<br>«приволжский исследовательский медицинский университет» Министерства<br>здравоохранения Российской Федерации (This is agreement to PRMU<br>Conditions of Use and Privacy Notice)                                                                                                    | @ma<br>Номер телеф                                                                                     | il.ru<br>ЮНа Contact phone r                                                                                               | number                                                                                                    |
| https://vk.com/id0000000<br>Пароль PASSWORD (must be at least 8 and at max 100 characters long)<br><br>Подтверждение пароля Confirm password<br><br>Сопfirm password<br><br>Согласен с политикой обработки персональных данных в ФГБОУ ВО<br>«приволжский исследовательский медицинский университет» Министерства<br>здравоохранения Российской Федерации (This is agreement to PRMU<br>Conditions of Use and Privacy Notice)                                                                                                    | @ma<br>Номер телеф<br>7 (999) 999 9                                                                    | il.ru<br>ЮНа Contact phone и<br>9 99                                                                                       | number                                                                                                    |
| РАSSWORD (must be at least 8 and at max 100 characters long)<br><br>Подтверждение пароля Confirm password<br><br>Согласен с политикой обработки персональных данных в ФГБОУ ВО<br>«приволжский исследовательский медицинский университет» Министерства<br>здравоохранения Российской Федерации (This is agreement to PRMU<br>Conditions of Use and Privacy Notice)                                                                                                    | @ma<br>Номер телеф<br>7 (999) 999 9<br>ссылка на пр                                                    | il.ru<br>Она Contact phone r<br>9 99<br>оофиль соц.сети (VK или                                                            | Facebook)                                                                                                    |
| РАSSWORD (must be at least 8 and at max 100 characters long)<br><br>Подтверждение пароля<br>Соnfirm password<br><br>Согласен с политикой обработки персональных данных в ФГБОУ ВО<br>«приволжский исследовательский медицинский университет» Министерства<br>здравоохранения Российской Федерации<br>(This is agreement to PRMU<br>Conditions of Use and Privacy Notice)                                                                                                    | @ma<br>loмер телеф<br>7 (999) 999 9<br>сылка на пр<br>https://vk.cor                                   | il.ru<br>оона <u>Contact phone r</u><br>9 99<br>рофиль соц.сети (VK или<br>n/id0000000                                     | Number<br>Facebook)<br>Social networks profile, if<br>available                                                                                         |
| Подтверждение пароля Confirm password<br>Соптити соправоля Соптисти соправот соправот соправо | @ma<br>Номер телеф<br>7 (999) 999 9<br>ссылка на пр<br>https://vk.cor                                  | il.ru<br>Оона Contact phone r<br>9 99<br>рофиль соц.сети (VK или<br>n/id0000000                                            | Facebook) Social networks profile, if<br>available                                                                                                    |
| Сопfirm password<br>Сопfirm password<br>Согласен с политикой обработки персональных данных в ФГБОУ ВО<br>«приволжский исследовательский медицинский университет» Министерства<br>здравоохранения Российской Федерации<br>Соnditions of Use and Privacy Notice)                                                                                                    | @ma<br>loмер телеф<br>7 (999) 999 9<br>ссылка на пр<br>https://vk.cor<br>lароль                        | il.ru<br>OHA Contact phone и<br>9 99<br>рофиль соц.сети (VK или<br>n/id0000000<br>PASSWORD (must be a                      | Facebook)<br>Social networks profile, if<br>available<br>at least 8 and at max 100 characters long)                                                     |
| Сопfirm password<br>Сопfirm password<br>Согласен с политикой обработки персональных данных в ФГБОУ ВО<br>«приволжский исследовательский медицинский университет» Министерства<br>здравоохранения Российской Федерации<br>(This is agreement to PRMU<br>Conditions of Use and Privacy Notice)                                                                                                    | @ma<br>Hoмер телеф<br>7 (999) 999 9<br>ссылка на пр<br>https://vk.cor<br>Тароль                        | ill.ru<br>Оона Contact phone r<br>9 99<br>рофиль соц.сети (VK или<br>n/id0000000<br>PASSWORD (must be a                    | Facebook)<br>Social networks profile, if<br>available<br>at least 8 and at max 100 characters long)                                                     |
| <ul> <li>Согласен с политикой обработки персональных данных в ФГБОУ ВО</li> <li>«приволжский исследовательский медицинский университет» Министерства</li> <li>здравоохранения Российской Федерации (This is agreement to PRMU<br/>Conditions of Use and Privacy Notice)</li> </ul>                                                                                                    | @ma<br>Hoмер телеф<br>7 (999) 999 9<br>ссылка на пр<br>https://vk.cor<br>Тароль                        | il.ru<br>OHA Contact phone r<br>9 99<br>оофиль соц.сети (VK или<br>n/id0000000<br>PASSWORD (must be a                      | Facebook)<br>Social networks profile, if<br>available<br>at least 8 and at max 100 characters long)                                                     |
| Согласен с политикой обработки персональных данных в ФГБОУ ВО<br>«приволжский исследовательский медицинский университет» Министерства<br>здравоохранения Российской Федерации<br>(This is agreement to PRMU<br>Conditions of Use and Privacy Notice)                                                                                                    | @ma<br>Hoмер телеф<br>7 (999) 999 9<br>ссылка на пр<br>https://vk.cor<br>Тароль<br>                    | il.ru<br>OHa Contact phone r<br>9 99<br>оофиль соц.сети (VK или<br>n/id0000000<br>PASSWORD (must be a<br>ние пароля Confir | Facebook)       Social networks profile, if available         at least 8 and at max 100 characters long)         rm password                            |
| <ul> <li>Согласен с политикой обработки персональных данных в ФГБОУ ВО</li> <li>«приволжский исследовательский медицинский университет» Министерства</li> <li>здравоохранения Российской Федерации</li> <li>(This is agreement to PRMU<br/>Conditions of Use and Privacy Notice)</li> </ul>                                                                                                    | @ma<br>loмep телеф<br>7 (999) 999 9<br>ссылка на пр<br>https://vk.cor<br>lapoль<br>                    | il.ru<br>OHA Contact phone r<br>9 99<br>Оофиль соц.сети (VK или<br>n/id0000000<br>PASSWORD (must be a<br>Hие пароля Confir | number         Facebook)       Social networks profile, if available         at least 8 and at max 100 characters long)         rm password             |
| здравоохранения Российской Федерации (This is agreement to PRMU<br>Conditions of Use and Privacy Notice)                                                                                                    | @ma<br>номер телеф<br>7 (999) 999 9<br>ссылка на пр<br>https://vk.cor<br>Тароль<br>Подтвержден         | il.ru<br>она Contact phone r<br>9 99<br>оофиль соц.сети (VK или<br>n/id0000000<br>PASSWORD (must be a<br>ние пароля Confir | Facebook)       Social networks profile, if available         at least 8 and at max 100 characters long)         rm password                            |
|                                                                                                    | @ma<br>loмер телеф<br>7 (999) 999 9<br>ссылка на пр<br>https://vk.cor<br>lapoль<br><br>loдтвержден<br> | il.ru<br>юна Contact phone r<br>9 99<br>юфиль соц.сети (VK или<br>n/id00000000<br>PASSWORD (must be a<br>ние пароля Confir | number<br>Facebook) Social networks profile, if<br>available<br>at least 8 and at max 100 characters long)<br>m password<br>coнальных данных в ФГБОУ ВО |

The confirmation letter will be send on your e-mail. Follow the link and confirm your e-mail. Log in in your personal Applicants' Account.

| Х ЛИЧНЫЙ КАБИНЕТ АБИТУРИЕ | НТА ПИМУ                                                                                   | <b>RU</b> * |
|---------------------------|--------------------------------------------------------------------------------------------|-------------|
|                           | АВТОРИЗАЦИЯ                                                                                |             |
|                           | PASSWORD                                                                                   |             |
|                           | ВХОД ЗАРЕГИСТРИРОВАТЬСЯ<br>код м Забыли пароль?<br>Заново выслать код подтверждения.Е-mail |             |
|                           | Официальный сайт ПИМУ<br>Служба поддержки: portal@pimunn.net<br>© ФГБОУ ВО «ПИМУ» 2020     |             |

#### **Personal information**

- ✓ Download your photo (jpg, png, heic; not more 1 MB)
- ✓ Check your personal information (you can edit it only before application);
- ✓ My applications here you should add application (push the button "ADD APPLICATION");
- ✓ Useful resources;
- ✓ Announcements

|                                                                         |                                                    | 1                         | Announcements                                                                           |
|-------------------------------------------------------------------------|----------------------------------------------------|---------------------------|-----------------------------------------------------------------------------------------|
|                                                                         | СВЕДЕНИЯ ОБО МНЕ                                   | Personal information      | объявления                                                                              |
|                                                                         | ФИО<br>Дата рождения                               | Фамилия Имя Отчество      | ЗАГОЛОВОК ОБЪЯВЛЕНИЯ<br>Фамилия И.О., 17 июня 2020 г.                                   |
|                                                                         | Пол                                                | Женский                   | Краткое содержание. Текс<br>Краткое содержание.                                         |
|                                                                         | E-mail                                             | @mail.ru                  | Читать далее                                                                            |
|                                                                         | Контактый телефон                                  | 7 (999) 999 99 99         | ЗАГОЛОВОК ОБЪЯВЛЕНИЯ                                                                    |
| ownload your photo                                                      | Ссылка на профиль<br>соц.сети (VK или<br>Facebook) | https://vk.com/id00000000 | Фамилия И.О., 16 июня 2020 г.<br>Краткое содержание объявлен                            |
| на документы в формате јрд, рпд, или<br>неіс, размер файла не более 1Мб |                                                    | РЕДАКТИРОВАТ              | ГЬ ЗАГОЛОВОК ОБЪЯВЛЕНИЯ<br>Фамилия И.О., 12 июня 2020 г.<br>Краткое содержание объявлен |
| ФАМИЛИЯ ИМЯ                                                             | МОИ ЗАДВЛЕНИЯ                                      | My applications           | Читать далее                                                                            |
| OTYECTBO                                                                | мои заявления                                      | Add application           | Показать все                                                                            |
| офиль                                                                   |                                                    | ПОДАТЬ ЗАЯВЛЕН            | ние                                                                                     |
| N 339B DELING                                                           |                                                    |                           |                                                                                         |

#### My applications

Here you can see your applications and its status ("Withdrawn"-Черновик», "Forwarded for verification" – «Возвращено на доработку» and so on) and comments from the Admission Officer (Комментарии).

|                                                                                                    | МОИ ЗАЯВЛЕНИЯ My applications |                              |                   |                                           |               |                   |  |
|----------------------------------------------------------------------------------------------------|-------------------------------|------------------------------|-------------------|-------------------------------------------|---------------|-------------------|--|
|                                                                                                    | Рег.<br>номер                 | Уровень образования          | Форма<br>обучения | Направление подготовки<br>(специальность) | Статус        |                   |  |
|                                                                                                    |                               | Бакалавриат и<br>специалитет | Очная             | лечебное дело                             | Черновик      | Комментарии       |  |
|                                                                                                    |                               | 1                            |                   |                                           | Отображен     | ы записи 1 - 1 из |  |
|                                                                                                    |                               |                              |                   | SUBMIT AN APP                             |               | АТЬ ЗАЯВЛЕНИ      |  |
| игрузить фото Удалить<br>на документы <sup>1</sup> в формате јрд, рпд, или<br>еіс, размер файла не более 1Мб                                                      |                               |                              |                   | SUBMIT AN APP                             |               | ЦАТЬ ЗАЯВЛЕНИ     |  |
| и документы <sup>1</sup> в формате јрд, рлд, или<br>е документы <sup>1</sup> в формате јрд, рлд, или<br>ејс, размер файла не более 1Мб<br>ФАМИЛИЯ ИМЯ<br>ОТЧЕСТВО |                               |                              |                   | SUBMIT AN APP                             | PLICATION ПОД | (АТЬ ЗАЯВЛЕНІ     |  |
| Загрузить фото Удалить<br>"на документы" в формате јод, рлд, или<br>heic, размер файла не более 1Мб<br>ФАМИЛИЯ ИМЯ<br>ОТЧЕСТВО                                    |                               |                              |                   | SUBMIT AN APP                             | PLICATION ПОД | ЦАТЬ ЗАЯЕ         |  |

You should prepare scans of necessary documents:

- ✓ Your last Russian visa
- ✓ Notarized translation of your passport (all pages, in Russian, notarization should be in Russia)
- ✓ Notarized translation of your education certificate (all pages, in Russian, with consular legalization or Apostille, notarization should be in Russia)
- ✓ Certificate of Recognition (necessary information about it <u>www.nic.gov.ru</u>)
- ✓ General Health Certificate
- ✓ HIV/AIDS-free certificate
- ✓ Photo

# Then push the button "Подать заявление» ("Submit an application")

#### Application

You should choose the type of education

| ВЫБЕРИТЕ ТИП ПР | ИЕМА                                         |        |
|-----------------|----------------------------------------------|--------|
|                 | ПРИЕМ ГРАЖДАН РФ И СНГ                       |        |
|                 | ПРИЕМ ИНОСТРАННЫХ ГРАЖДАН ДАЛЬНЕГО ЗАРУБЕЖЬЯ |        |
|                 | Admission for foreign citizens               | отмена |

#### Then choose the level of education

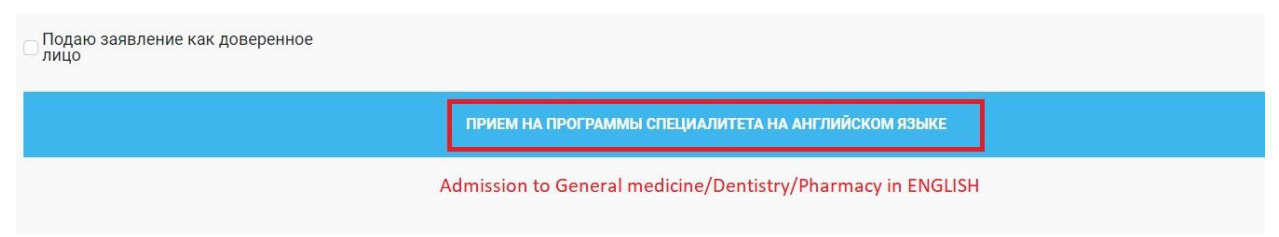

#### If you are an authorized person you should download scan of your passport and attorney.

| Выбрать             | я удостоверения личности<br>Passport   |
|---------------------|----------------------------------------|
| ормат pdf, размер н | с более 1Мб                            |
| анированная коли    | я доверенности, заверенная нотариально |
| Выбрать             | Attorney                               |
| ормат pdf, размер н | e Gonee 1MG                            |
|                     |                                        |

#### Step 1. Area of study (speciality)

Форма обучения – Очная (Mode of training – Full-time tuition)

Add only ONE!!! speciality (push "+Добавить направление (специальность)") and budget type "Tuition fee"- «С оплатой обучения»).

\*\*\* Лечебное дело = General Medicine

Стоматология = Dentistry

Фармация = Pharmacy

Save your choice - 🖌 .

| правления подготовки                                                                                                    | Личные данные                                                             | Образование                                                                                     | Условия поступления                                                        | Документы                         |                                         |     |   |
|----------------------------------------------------------------------------------------------------|---------------------------------------------------------------------------|-------------------------------------------------------------------------------------------------|----------------------------------------------------------------------------|-----------------------------------|-----------------------------------------|-----|---|
|                                                                                                    |                                                                           |                                                                                                 |                                                                            |                                   |                                         |     |   |
| Направления подго                                                                                                    | отовки (специа                                                            | льности)                                                                                        |                                                                            |                                   |                                         |     |   |
|                                                                                                    |                                                                           |                                                                                                 |                                                                            |                                   |                                         |     |   |
| *Для каждой формы<br>направлений полгот                                                                                 | обучения необхо                                                           | одимо создать<br>ностей) Вы мо                                                                  | одно новое заявление<br>жете подать заявление                              | в котором указыва                 | ется не более 3-х выбран<br>1 обучения  | ных |   |
| Например, абитурие                                                                                                    | нт имеет право                                                            | участвовать в                                                                                   | конкурсе по очной фор                                                      | ме обучения на 3 на               | правлениях подготовки                   |     |   |
|                                                                                                    | а очно-заочной -                                                          | - 3 и на заочно                                                                                 | ой – 3.                                                                    |                                   |                                         |     |   |
| (специальностях), н                                                                                                    | 0 0 110 500 1100                                                          |                                                                                                 |                                                                            |                                   |                                         |     |   |
| (специальностях), н                                                                                                    | 0 0 0 0 0 0 0 0 0 0 0 0 0 0 0 0 0 0 0 0                                   |                                                                                                 |                                                                            |                                   |                                         |     |   |
| (специальностях), на<br>Форма обучения                                                                                  | Очная                                                                     | ▼ Ful                                                                                           | I-time tuition                                                             |                                   |                                         |     |   |
| (специальностях), н                                                                                                    | Очная                                                                     | • Ful                                                                                           | l-time tuition                                                             |                                   |                                         |     |   |
| (специальностях), н                                                                                                    | Очная                                                                     | • Ful                                                                                           | I-time tuition                                                             |                                   |                                         |     |   |
| (специальностях), н<br>Форма обучения<br>Выбранные напрае                                                               | Очная<br>Эчная<br>вления подгото                                          | ▼ Ful                                                                                           | I-time tuition<br>льности)                                                 |                                   |                                         |     |   |
| (специальностях), н<br>Форма обучения<br>Выбранные направ                                                               | Очная<br>Вления подгото                                                   | ▼ Ful                                                                                           | I-time tuition<br>льности)                                                 |                                   |                                         |     |   |
| (специальностях), н<br>Форма обучения<br>Выбранные направ<br>*Вы можете выбрать                                         | Очная<br>вления подгото<br>несколько видо                                 | <ul> <li>Ful</li> <li>рвки (специа</li> <li>в финансиров</li> </ul>                             | I-time tuition<br>льности)<br>чания в рамках одного н                      | аправления подгот                 | рвки (специальности).                   |     |   |
| (специальностях), н<br>Форма обучения<br>Выбранные напрае<br>* Вы можете выбрать<br>Направление под                     | Очная<br>Сления подгото<br>несколько видо<br>готовки (специ               | <ul> <li>Ful</li> <li>рвки (специа</li> <li>в финансиров</li> <li>пальнос</li> </ul>            | I-time tuition<br>льности)<br>ания в рамках одного н<br>Зид финансирования | аправления подгото<br>Budget type | овки (специальности).<br>Приоритетность |     |   |
| (специальностях), н<br>Форма обучения<br>Выбранные направ<br>*Вы можете выбрать<br>Направление под<br>31.05.03 Стоматол | Очная<br>вления подгото<br>несколько видо<br>готовки (специ<br>погия (СФ) | <ul> <li>Ful</li> <li>реки (специа</li> <li>в финансиров</li> <li>нальнос</li> <li>L</li> </ul> | I-time tuition<br>льности)<br>Зид финансирования<br>Целевое                | аправления подгото<br>Budget type | овки (специальности). Приоритетность 1  | 1   | × |

Choose the type of your admission

- 1. Поступаю самостоятельно-You submit your documents yourself
- 2. Поступаю через агента You use the help of any companies (write the name of this company)

| Способ поступления                                                                                                    | Выбрать 🔻                                                                                                    | Type of admission                                                                                                    |
|----------------------------------------------------------------------------------------------------|----------------------------------------------------------------------------------------------------|----------------------------------------------------------------------------------------------------|
| Название <mark>организац</mark> и                                                                                              | Выбрать                                                                                                    |                                                                                                    |
|                                                                                                    | Поступаю<br>самостоятельно<br>Поступаю через агента<br>Поступаю по                                                                                                | NAME OF COMPANY!!!                                                                                                    |
| Дополнительно                                                                                                    | направлению<br>Минобрнауки                                                                                                    |                                                                                                    |
| Подтверждаю одно<br>заявлений о прием                                                                                          | овременную подачу заявле<br>ие в ПИМУ не более чем по                                                                                                    | ний о приеме не более чем в пять вузов, включая ПИМУ. Подтверждаю одновременную подачу трем специальностям и (или) направлениям подготовки.                                                                 |
| Ознакомлен(а):<br>с копией лиц.<br>с копией свиу<br>с Правилами<br>с датами зави-<br>с правилами<br>с правилами<br>с информаци | ензии на осуществление об<br>детельства о государствен-<br>приема на 1 курс;<br>ершения приема заявлений<br>подачи апелляции по резуг<br>ей о предоставляемых пос | разовательной деятельности (с приложением);<br>юй аккредитации;<br>і о согласии на зачисление<br>втатам вступительных испытаний, проводимых вузом самостоятельно<br>гупающим особых правах и преимуществах; |
| Согласен (на) на об<br>• в случае зачи<br>• в случае неза                                                                      | бработку персональных дан<br>ісления – 75 лет<br>ічисления – 6 месяцев                                                                                            | ных (с 18 лет и до 18 лет)                                                                                                    |
| С информацией о н<br>ознакомлен(а).                                                                                            | необходимости указания в                                                                                                    | заявлении о приеме достоверных сведений и представления подлинных документов                                                                                                    |
|                                                                                                    |                                                                                                    | Next step                                                                                                    |
|                                                                                                    |                                                                                                    |                                                                                                    |

Put all ticks in "Дополнительно» (additional information) and push "Следующий шаг" (next step).

### Step 2. Personal data (Шаг 2)

Check your personal information.

Fill the required fields \*.

Check your personal information, then write information about your passport, Russian visa, address and relatives.

| Паспортные данные                                    |                                                                                                    |
|------------------------------------------------------|----------------------------------------------------------------------------------------------------|
| Документ, удостоверяющий<br>личность*                | Tacnopr (PASSPORT)                                                                                                    |
| Серия паспорта*                                      | PASSPORT SERIES, if available                                                                                                    |
| Номер паспорта*                                      | PASSPORT NUMBER                                                                                                    |
| Дата выдачи паспорта*                                | *Например, 123456<br>С С С С С С С С С С С С С С С С С С С                                                                                                     |
| Кем выдан*                                           | PLACE OF ISSUE                                                                                                    |
| Место рождения*                                      | *Например, отделением УФМС России г. Нижний Новгород  PLACE OF BIRTH  *Например. г. Нижний новгород                                                                                                    |
| Код подразделения*                                   | NUMBER OF ISSUE PLACE, if available                                                                                                    |
| Дата окончания действия паспорта                     | ратте ог EXPIRE 🗃 *Миграционная служба может отказать в выдаче визы в связи с недостаточным сроком действия паспорта                                                                                                    |
| Данные о выданных ранее визах РФ<br>Дата выдачи визы | INFORMATION ABOUT LAST RUSSIAN VISA          02.06.2021       Image: Contract of the second second secon |
| Кем выдана виза                                      | 123 MBA PLACE OF ISSUE                                                                                                    |
| Дата окончания действия визы                         | 31.08.2021 🛱 DATE OF EXPIRE                                                                                                    |
| Имею вид на жительство РФ р                          | ut the tick, if you have residence permit                                                                                                    |
|                                                      |                                                                                                    |

СНИЛС и ИНН

| Адрес регистрации                           | ○ Российский адрес                                           |
|---------------------------------------------|--------------------------------------------------------------|
| дрес*                                       | ADDRESS IN YOUR COUNTRY!!!!                                  |
| Адрес проживания совпад                     | ает с местом регистрации                                     |
|                                             |                                                              |
| Сведения о родственниках                    | INFORMATION ABOUT YOUR RELATIVES (ONLY FOR CONTACT WITH YOU) |
| Степень родства*                            | Math Mother / Father / Brother ONLY ONE                      |
|                                             |                                                              |
| ΦN0*                                        | TIIS/ TER WANTE                                              |
| ФИО*<br>Место работы                        | HIS/HER BUSINESS                                             |
| ФИО*<br>Место работы<br>Контактный телефон* | HIS/HER BUSINESS                                             |

Push «Следующий шаг» (next step)

# Step 3. Education (Шаг 3)

Fill the required fields\* in accordance with your documents.

| ШАГ 1<br>Направления подготовки | ШАГ 2<br>Личные данные | ШАГ 3<br>Образование | ШАГ 4<br>Условия поступления                                             | ШАГ 5<br>Платное обучение                | ШАГ 6<br>Документы       | ШАГ 7<br>Комментарии |              |               |          |
|---------------------------------|------------------------|----------------------|--------------------------------------------------------------------------|------------------------------------------|--------------------------|----------------------|--------------|---------------|----------|
|                                 |                        |                      | EDUCATION                                                                |                                          |                          |                      |              |               |          |
| Данные о предыд                 | ущем образова          | нии                  |                                                                          |                                          |                          |                      |              |               |          |
| Уровень образова                | ния*                   | Бака                 | Бакалавриат и специалитет LEVEL OF PREVIOUS EDUCATION (school, bachelor) |                                          |                          |                      |              |               |          |
| Форма обучения*                 | Очна                   | MODE                 | OF TRAININ                                                               | <mark>G (</mark> full-ti                 | me)                      |                      |              |               |          |
| Документ об обра                | зовании*               | Дипл                 | юм о высшем профес                                                       | сиональном образо                        | вании                    | TYPE OF E            | DUCATIO      | ON DOCU       | MENT     |
| Серия документа*                |                        | 1230                 | 00 SERIES                                                                |                                          |                          |                      |              |               |          |
| Номер документа                 | *                      | 1234                 | 5678910123 N                                                             | UMBER                                    |                          |                      |              |               |          |
| Дата выдачи доку                | мента*                 | 01.01                | .2004                                                                    | DATE OF I                                | SSUE                     |                      |              |               |          |
| Образовательная                 | организация,           | Шко                  | na N                                                                     | AME OF SCH                               | IOOL                     |                      |              |               |          |
| выдавшая докуме                 |                        | *Запо<br>Напр        | лнять в точности как і<br>имер, ФГБОУ ВО «При                            | в документе об обра<br>волжский исследов | азовании<br>ательский ме | едицинский уни       | верситет», М | БОУ «Гимназия | i Nº1»   |
| 🛃 Имею свидетел                 | ьство о признани       | и иностранно         | го образования Р                                                         | UT THE TICK                              | IF YOU I                 | HAVE CER             | TIFICAT      | OF RECO       | OGNITION |
| Номер свидетельс                | ства                   | N                    | UMBER OF CE                                                              | RTIFICATE O                              | F RECOG                  | INITION              |              |               |          |
| Дата выдачи свид                | јетельства             | ДД.М                 |                                                                          | DATE OF IS                               | SSUE                     |                      |              |               |          |
| 🗌 Предыдущее об                 | іразование получ       | ено в ПИМУ           |                                                                          |                                          |                          |                      |              |               |          |
| Направление подг                | отовки                 |                      |                                                                          |                                          |                          |                      |              |               |          |
| (специальность) п               | ю диплому              | *Hanp                | имер, 27.03.02 Управл                                                    | ение качеством                           |                          |                      |              |               |          |
| Изучаемый иност                 | ранный язык*           | Англ                 | ийский язык 🛛 🖡                                                          | OREIGN LAN                               | IGUAGE                   |                      |              |               |          |
|                                 |                        |                      | S                                                                        | TUDYING AT                               | SCHOO                    | L                    |              |               |          |
| ПРЕЛЫЛУШИЙ Ш                    | AL                     |                      |                                                                          |                                          |                          |                      |              |               |          |

Push «Следующий шаг» (next step)

#### Step 4. Admission

Put the tick in "Прохождение вступительных испытаний, проводимых ПИМУ самостоятельно» (PRMU entrance examinations) and choose necessary subjects (Биология Химия (biology chemistry)), then in next line – Иностранные граждане (foreign citizens), then in last line – Английский язык (English language (for entrance exams and further education)).

| ШАГ 1                              | ШАГ 2           | ШАГ З          | ШАГ 4               | ШАГ 5             | ШАГ 6         | ШАГ 7                   |
|------------------------------------|-----------------|----------------|---------------------|-------------------|---------------|-------------------------|
| правления подготовки               | Личные данные   | Образование    | Условия поступления | Платное обучение  | Документы     | Комментарии             |
|                                    |                 |                |                     |                   |               |                         |
|                                    |                 | aMOCTOGTOR     | 10                  |                   |               |                         |
| *По выбранным нап                  | равлениям подго | товки предусм  | отрены следующие в  | ступительные испь | ітания: Биоло | гия; Химия; Русский язы |
|                                    |                 |                |                     |                   |               |                         |
| 🛛 Прохождение во                   | ступительных ис | тытаний, провс | димых вузом самосто | оятельно          |               |                         |
| Вступительные                      | Бис             | логия Хими     | я                   |                   |               |                         |
| испытания по<br>дисциплинам        |                 |                |                     |                   |               |                         |
|                                    |                 |                |                     |                   |               |                         |
| Основание для уча<br>в конкурсе по | Ино             | странные граж, | дане                |                   |               |                         |
| результатам                        |                 |                |                     |                   |               |                         |
| вступительных                      |                 |                |                     |                   |               |                         |
| проводимых ПИМ                     | y               |                |                     |                   |               |                         |
| самостоятельно                     |                 |                |                     |                   |               |                         |
| Язык вступительн                   | ых Англ         | ийский язык    | 1                   |                   |               |                         |
| испытаний                          |                 |                | 1                   |                   |               |                         |
|                                    |                 |                |                     |                   |               |                         |
| Нужлаюсь в соз                     | лании специалы  | ных условий пл | и провелении вступи | тельных испытаний | в связи с ини | залилностью             |

Push «Следующий шаг» (next step)

# Step 5. INFORMATION ABOUT PAYMENT OF YOUR EDUCATION

|                                                                                                    | зание платных образовательных услуг                                                                                                    |  |
|----------------------------------------------------------------------------------------------------|----------------------------------------------------------------------------------------------------|--|
| Гип договора                                                                                                    | Двусторонний                                                                                                    |  |
| Специальность                                                                                                    | 31.05.01 лечебное дело (ЛФ)                                                                                                    |  |
| Стоимость                                                                                                    |                                                                                                    |  |
|                                                                                                    | Сформировать шаблон договора                                                                                                    |  |
| Тодписанный договор на оказан                                                                                             | ие платных образовательных услуг                                                                                                    |  |
|                                                                                                    | Выбрать                                                                                                    |  |
| Ілательщик YOUR DA                                                                                                    | *Формат pdf, размер не более 1М6                                                                                                    |  |
| Тлательщик YOUR DA                                                                                                    | Выбрать<br>*Формат pdf, размер не более 1М6<br>FULL NAME                                                                                          |  |
| Плательщик YOUR DA<br>Ф.И.О.<br>Серия паспорта                                                                            | TA<br>FULL NAME<br>PASSPORT SERIES                                                                                                    |  |
| Плательщик YOUR DA<br>Ф.И.О.<br>Серия паспорта<br>Номер паспорта                                                          | та<br>FULL NAME<br>PASSPORT SERIES<br>PASSPORT NUMBER                                                                                             |  |
| Плательщик YOUR DA<br>Ф.И.О.<br>Серия паспорта<br>Номер паспорта<br>Номер телефона                                        | TA<br>FULL NAME<br>PASSPORT SERIES<br>PASSPORT NUMBER<br>• +7 912 345-67-89<br>PHONE NUMBER                                                       |  |
| Тлательщик YOUR DA<br>Ф.И.О.<br>Серия паспорта<br>Номер паспорта<br>Номер телефона<br>Электронная почта                   | TA<br>FULL NAME<br>PASSPORT SERIES<br>PASSPORT NUMBER<br>• +7912 345-67-89<br>PHONE NUMBER<br>EMAIL                                               |  |
| Плательщик<br>Ф.И.О.<br>Серия паспорта<br>Номер паспорта<br>Номер паспорта<br>Влектронная почта<br>Адрес места жительства | TA<br>FULL NAME<br>PASSPORT SERIES<br>PASSPORT NUMBER<br>• +7 912 345-67-89<br>PHONE NUMBER<br>EMAIL<br>• Ροссийский адрес • дрес за пределами ΡΦ |  |

# Step 6. Documents

Download scan of your documents in certain fields.

| Документы                                   |                                                                                                    |
|---------------------------------------------|----------------------------------------------------------------------------------------------------|
| Документ абитурие                           | нта, удостоверяющий личность (разворот с 1 страницей и с пропиской)                                                                                                    |
| Выбрать                                     | PASSPORT WITH NOTARIZED TRANSLATION                                                                                                    |
| *Формат pdf, размер                         | не более 1Мб                                                                                                    |
| снилс                                       |                                                                                                    |
| Выбрать                                     |                                                                                                    |
| *Формат pdf, размер                         | не более 1Мб                                                                                                    |
| Документ об образ                           | овании (с приложением)                                                                                                    |
| Выбрать                                     | EDUCATION CERTIFICATE WITH NOTARIZED TRANSLATION                                                                                                    |
| * Формат pdf, размер                        | не более 1Мб                                                                                                    |
| Свидетельство о пр<br>* для документа об об | <mark>зизнании иностранного образования</mark><br>бразовании иностранного государства или платежный документ, подтверждающий, что документ находится в стадии оформления. Для документ |
| Выбрать                                     | CERTIFICATE OF RECOGNITION                                                                                                    |
| *Формат pdf, размер                         | не более 1Мб                                                                                                    |
| Документы, подтве                           | рждающие наличие преимущественного права зачисления                                                                                                    |
| Выбрать                                     |                                                                                                    |
| *Формат pdf, размер                         | не более 1Мб                                                                                                    |
| Документы, подтве                           | рждающие индивидуальные достижения                                                                                                    |
| Выбрать                                     | TRANSLATIONS MAY BE HERE!!!                                                                                                    |
| *Формат pdf, размер                         | не более 30Мб                                                                                                    |
| Иные документы                              |                                                                                                    |
| Выбрать                                     |                                                                                                    |
| *Формат pdf, размер                         | не более 10Мб                                                                                                    |
| Фото<br>Скачать ранее доб                   | РНОТО<br>авленный документ                                                                                                    |

Download the template of Consent to the processing of personal data, print it on 1 sheet from both side, put your signature and DATE !!!! on the backside, scan your application and upload.

Download the template of your Application, print it on 1 sheet from both side, put your signature and DATE!!! on the backside, scan your application and upload.

| Сформировать согласие на с                                                                                                    | бработку персональных данных                                                                    | DOWNLOAD THE TEMPLATE                                                                          |
|----------------------------------------------------------------------------------------------------|-------------------------------------------------------------------------------------------------|------------------------------------------------------------------------------------------------|
| Выбрать UPLOAD                                                                                                    | SCAN WITH YOUR SIGNATURE                                                                        | AND DATE                                                                                       |
| *Формат pdf, размер не более 1(                                                                                                    | DM6                                                                                             |                                                                                                |
|                                                                                                    |                                                                                                 |                                                                                                |
| Заявления APPLICATION                                                                                                    | í,                                                                                              |                                                                                                |
| Заявления <b>АРРLICATION</b><br>Данные документы необходимо                                                                                                    | скачать, распечатать и собственнору                                                             | ично подписать. После этого необходимо прилож                                                  |
| Заявления <b>APPLICATION</b><br>Данные документы необходимо<br>*при отсутствии возможности р                                                                                 | скачать, распечатать и собственнору<br>аспечатать документы допустимо пе                        | ично подписать. После этого необходимо прилож<br>реписать заявление вручную                    |
| Заявления <b>APPLICATION</b><br>Данные документы необходимо<br>* при отсутствии возможности р<br>Заявление на поступление                                                    | скачать, распечатать и собственнору<br>аспечатать документы допустимо пе                        | ично подписать. После этого необходимо прилож<br>реписать заявление вручную                    |
| Заявления APPLICATION<br>Данные документы необходимо<br>*при отсутствии возможности р<br>Заявление на поступление<br>Сформировать заявление на                               | скачать, распечатать и собственнору<br>аспечатать документы допустимо пе<br>поступление DOWNLOA | ично подписать. После этого необходимо прилож<br>реписать заявление вручную<br>AD THE TEMPLATE |
| Заявления APPLICATION<br>Данные документы необходимо<br>*при отсутствии возможности р<br>Заявление на поступление<br>Сформировать заявление на<br>Подписанная копия заявлени | скачать, распечатать и собственнору<br>аспечатать документы допустимо пе<br>поступление<br>ия   | ично подписать. После этого необходимо прилож<br>реписать заявление вручную<br>AD THE TEMPLATE |

# Also you should upload your medical documents

| Медицинские документы (только для иностранцев)<br>Этот раздел вы сможете заполнить в течение всей приемной кампании 2021 года. |
|----------------------------------------------------------------------------------------------------|
| Справка о ФЛО (флюорография) (выданные не ранее 1 августа 2021 г.)                                                             |
| Выбрать                                                                                                    |
| *Формат pdf, размер не более 1Мб                                                                                               |
| Справка об отсутствии ВИЧ/СПИД (выданные не ранее 1 августа 2021 г.)                                                           |
| Выбрать                                                                                                    |
| *Формат pdf, размер не более 1Мб                                                                                               |
| Справка RW                                                                                                    |
| Выбрать                                                                                                    |
| *Формат pdf, размер не более 1Мб                                                                                               |
| Справка 086 (выданные не ранее 1 августа 2021 г.)                                                                              |
| Выбрать                                                                                                    |
| *Формат pdf, размер не более 1Мб                                                                                               |
| Данные о наличии прививок (выписка из медкарты, прививочный сертификат): паротит, краснуха, корь, гепатит В, дифтерия.         |
| Выбрать                                                                                                    |
| *Формат pdf, размер не более 1Мб                                                                                               |
| ПРЕДЫДУЩИЙ ШАГ                                                                                                    |

# Then you should submit your application on verification! Push «ОТПРАВИТЬ НА ПРОВЕРКУ»